# การเข้าใช้งานระบบไฟล์แชร์ริ่ง จากส่วนภูมิภาค หรือ จากเครือข่ายภายนอก สป.กษ.

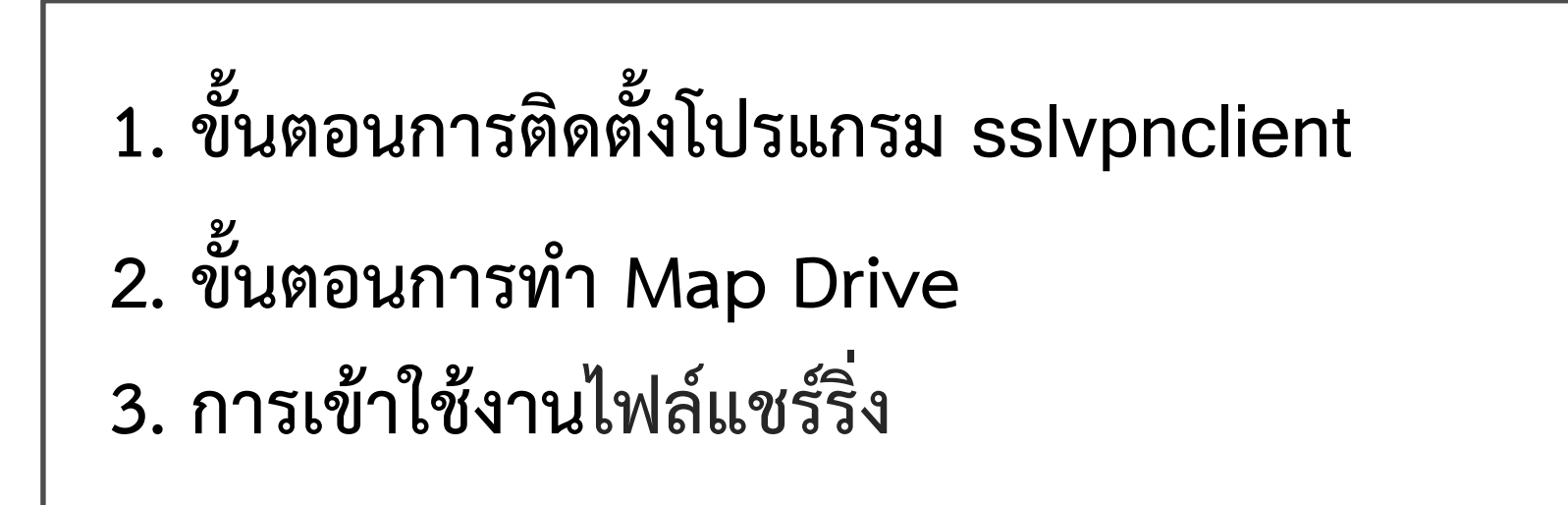

# ขั้นตอนการติดตั้งโปรแกรม Sslvpnclient

ให้ผู้ใช้งานเปิด Internet Explorer ในช่อง URL พิมพ์ https://vpn.moac.go.th จะปรากฏหน้าจอตามภาพ เลือก Continue to this website (not recommended)

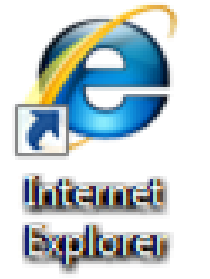

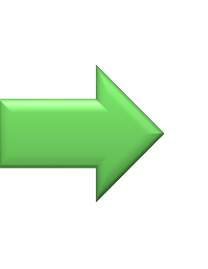

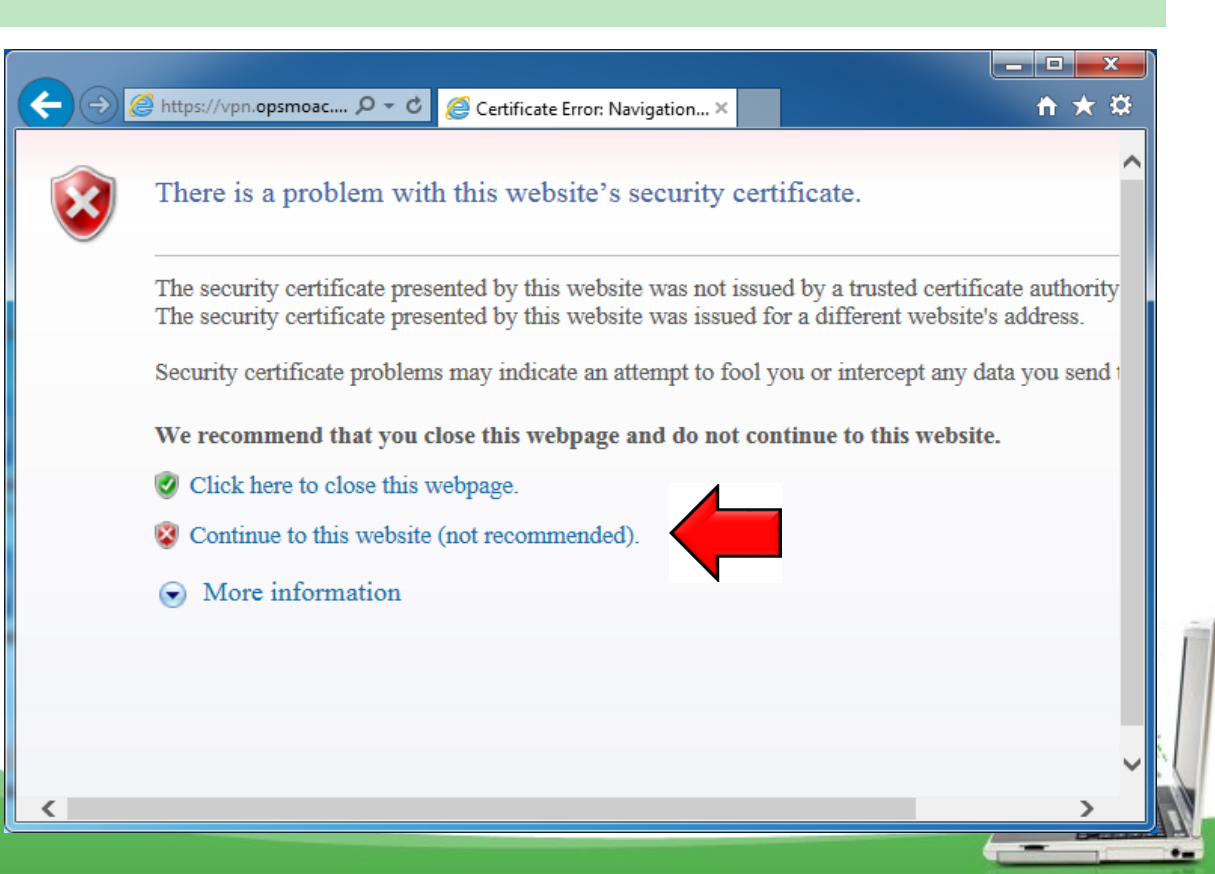

จะมีหน้าต่าง Login ขึ้นมา ให้กรอก Username Password ของท่าน จากนั้น กด login

| Please Login |       |  |
|--------------|-------|--|
| Name:        |       |  |
| Password:    |       |  |
|              | Login |  |

ในหน้าต่าง Tunnel Mode เลื่อน scroll bar ลงสุด

คลิก Click here to download and install the plugin

#### Tunnel Mode

required for the tunnel mode function of the SSL-VPN Client.

You need to have administrator rights to perform the first time installation. Once it is installed, it runs under normal user privileges and can be upgraded to newer versions without administrator privileges.

<u>Click here to the load and install the plugin</u>. After the installation, please restart your browser.

#### หลังจากดาวน์โหลดเสร็จ ทำการ Install เสร็จแล้ว กด Close จากนั้นให้ปิด Internet Explorer ไปก่อน

| FortiClient SSLVPN Installer                                                           | FortiClient SSLVPN Installer                                                                                               |
|----------------------------------------------------------------------------------------|----------------------------------------------------------------------------------------------------|
| SslvpnInstaller 4.0.2300<br>(C) 2004 - 2014 Fortinet Inc. All rights reserved.         | Ssivpninstaller 4.0.2300<br>(C) 2004 - 2014 Fortinet Inc. All rights reserved.                                             |
|                                                                                        |                                                                                                    |
| This installer will install FortiClient SSLVPN Software.                               | bin = C:\Program Files (x86)\Fortinet\SslvpnClient\forticontrol.dll<br>ver = 4.0.2300                                      |
| Please close all web browsers before starting install.<br>Click 'Install' to continue. | SSLVPN CacheCleaner ActiveX:<br>bin = C:\Program Files (x86)\Fortinet\SslvpnClient\forticachecleaner.dll<br>ver = 4.0.2300 |
|                                                                                        | SSLVPN CacheCleaner ActiveX:<br>bin = C:\Program Files (x86)\Fortinet\SslvpnClient\SslvpnHostCheck.dll<br>ver = 4.0.2300   |
|                                                                                        | Donel                                                                                                    |
|                                                                                        | Copy Message                                                                                                    |
| C                                                                                      |                                                                                                    |

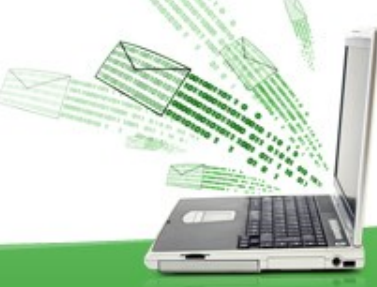

# 2. ขั้นตอนการทำ Map Drive

#### เปิด Internet Explorer ขึ้นมาอีกครั้ง ในช่อง URL พิมพ์ https://vpn.moac.go.th จะ ปรากฏหน้าจอตามภาพ เลือก Continue to this website (not recommended)

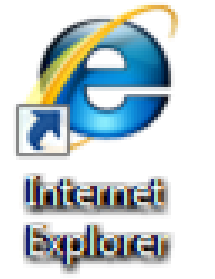

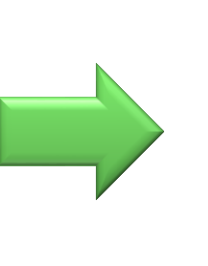

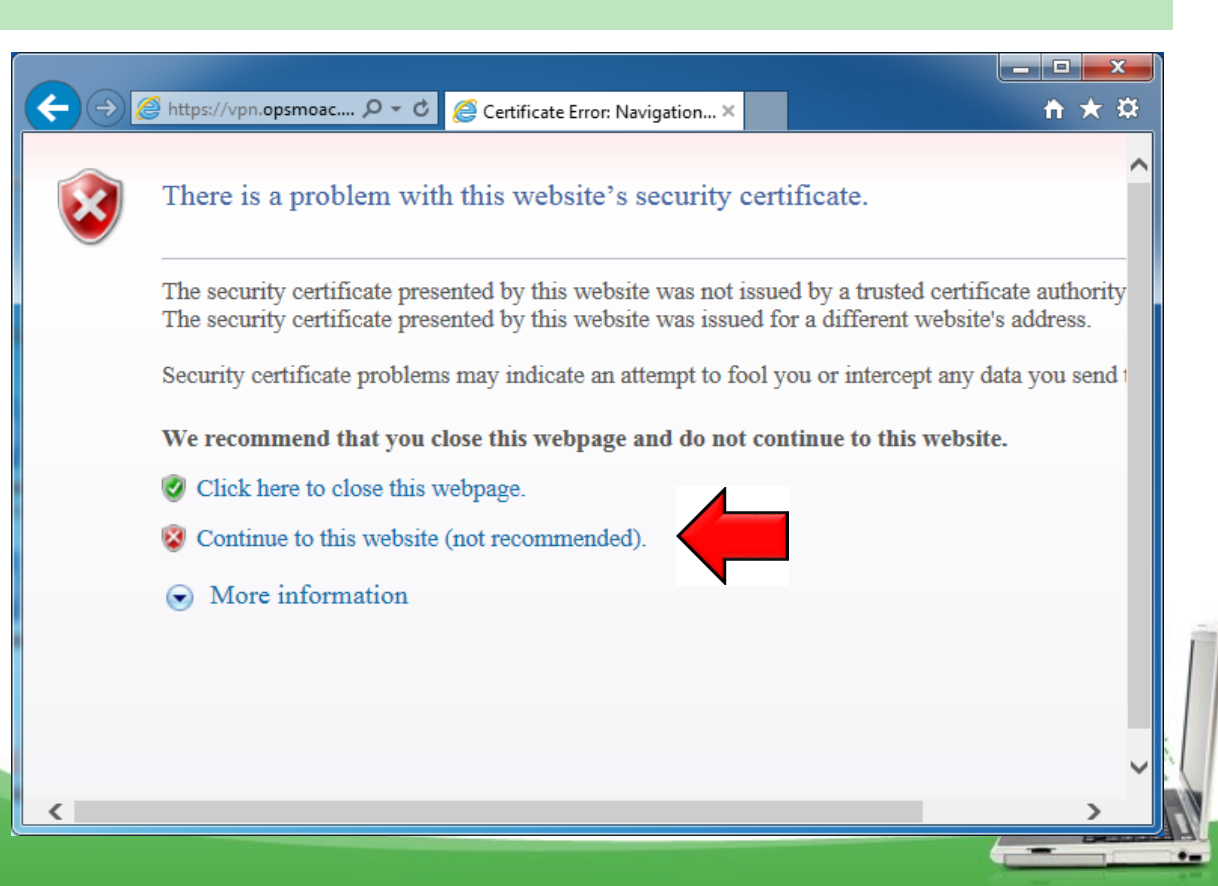

## กรอก Username Password ของท่าน จากนั้น กด login

| Please Login |  |  |
|--------------|--|--|
| Name:        |  |  |
| Password:    |  |  |
| Login        |  |  |

ในหน้าต่าง Tunnel Mode กดปุ่ม connect สังเกตุ Link status จะเปลี่ยนเป็น Up

| Tunnel Mode                 |            |         |
|-----------------------------|------------|---------|
| Connect                     | Disconnect | Refresh |
| Link status:                |            | Down    |
| Bytes sent:                 |            | 0       |
| Bytes received              | d:         | 0       |
| EartiClient SSLV/DN offline |            |         |
| FortiClient SSLVPN offline  |            |         |

| Tunnel Mode     |            |                                            |
|-----------------|------------|--------------------------------------------|
| Disconnect      | Refresh    |                                            |
| Link status:    |            |                                            |
| Bytes sent:     |            |                                            |
| Bytes received: |            |                                            |
|                 | Disconnect | Disconnect Refresh<br>Up<br>7438<br>d: 163 |

FortiClient SSLVPN connected to server

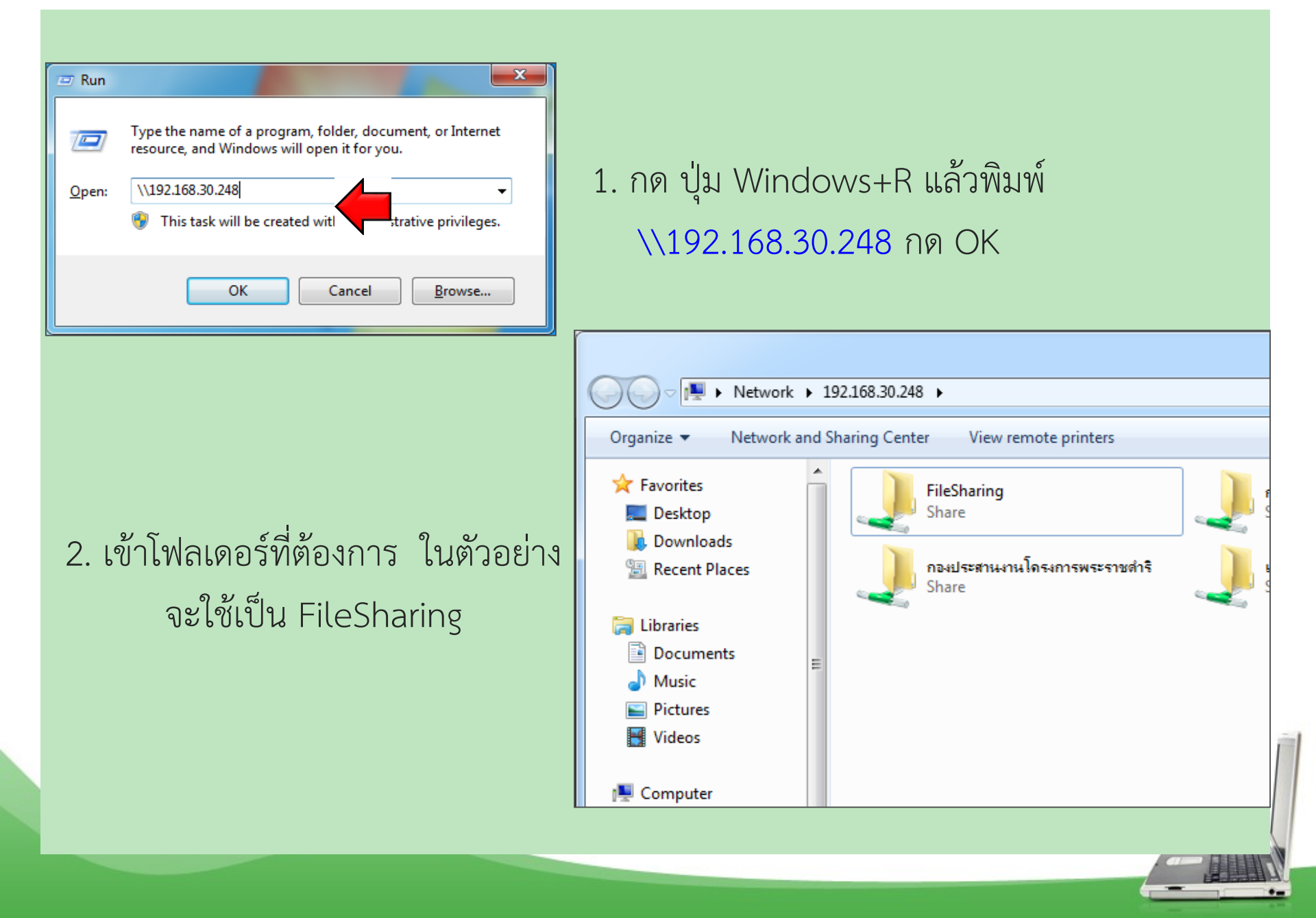

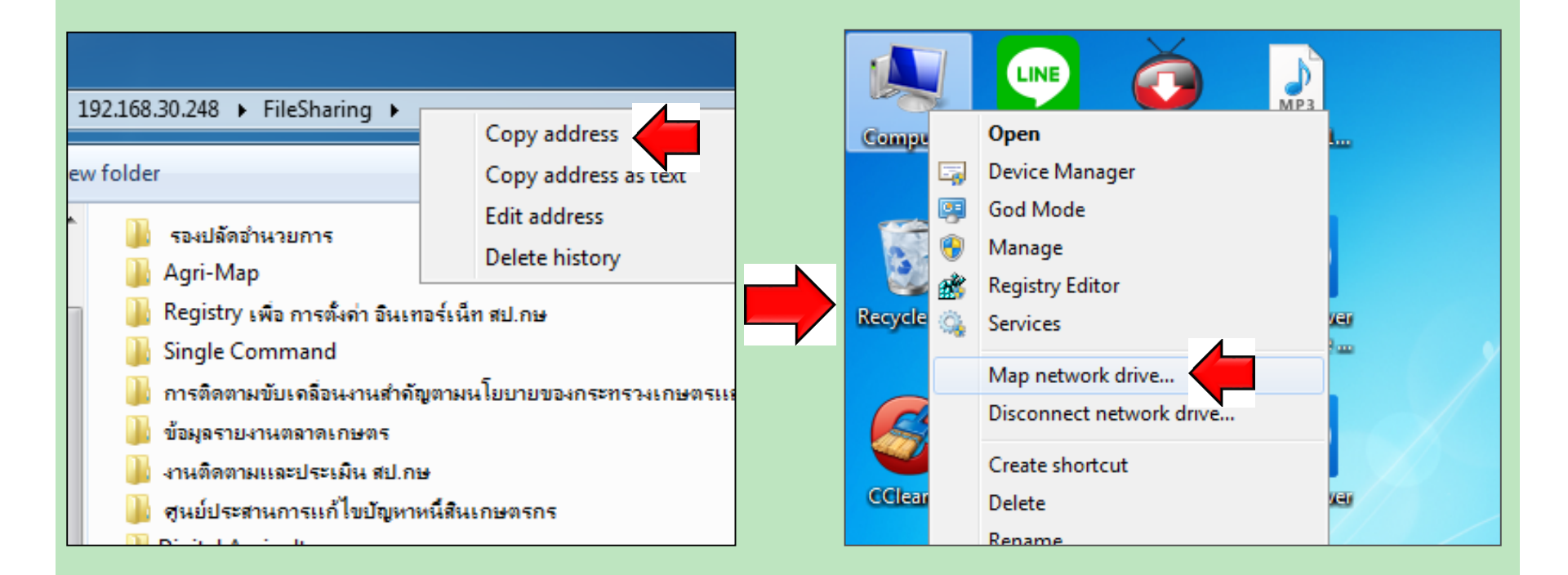

คลิกขวาในช่อง Address เลือก Copy address ในหน้า Desktop คลิกขวา My computer เลือก Map network drive...

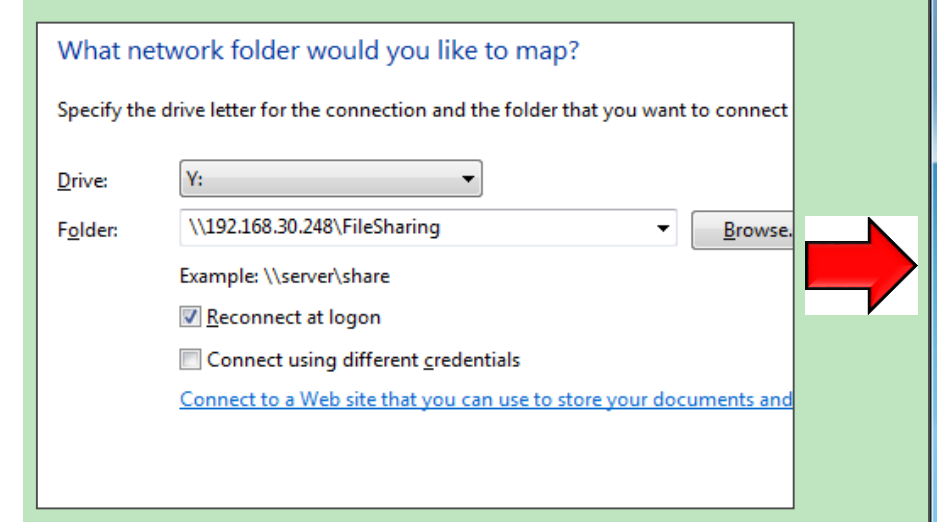

ช่อง Drive เลือกตามที่เราต้องการ ช่อง Folder คลิกขวา Paste แล้วกด Finish

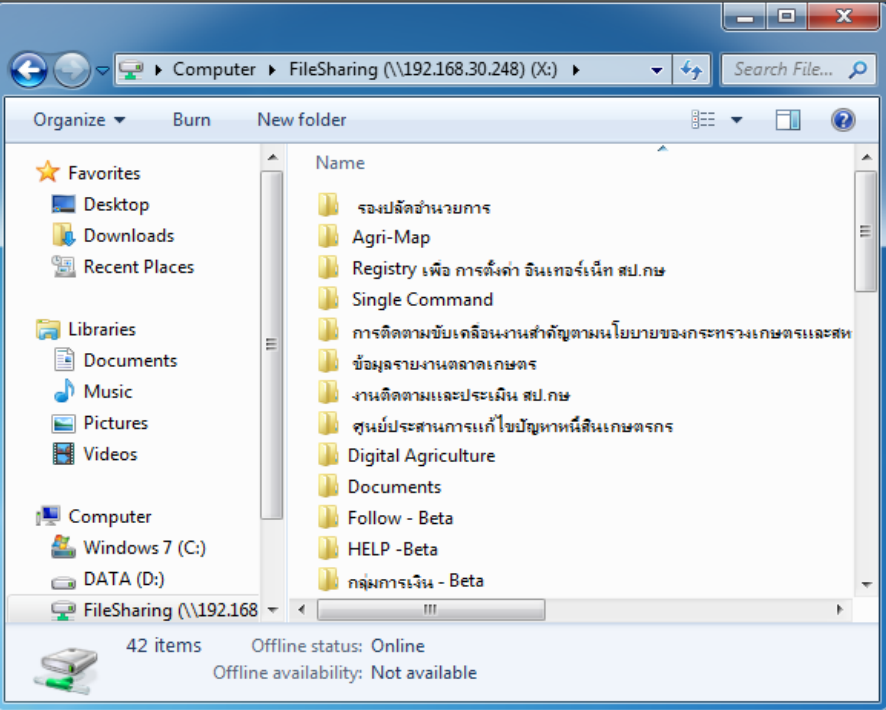

จะมีหน้าต่าง FileSharing เด้งขึ้นมา เป็นอันจบขั้นตอนการทำ Map Drive

## 3. การเข้าใช้งานไฟล์แชร์ริ่ง

ก่อนใช้งานจะต้องทำการ Connect ใน Tunnel Mode ไว้ตลอดทุกครั้ง โดยเปิด Internet Explorer ในช่อง URL พิมพ์ https://vpn.moac.go.th จะปรากฏหน้าจอตาม ภาพ เลือก Continue to this website (not recommended)

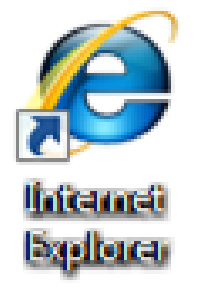

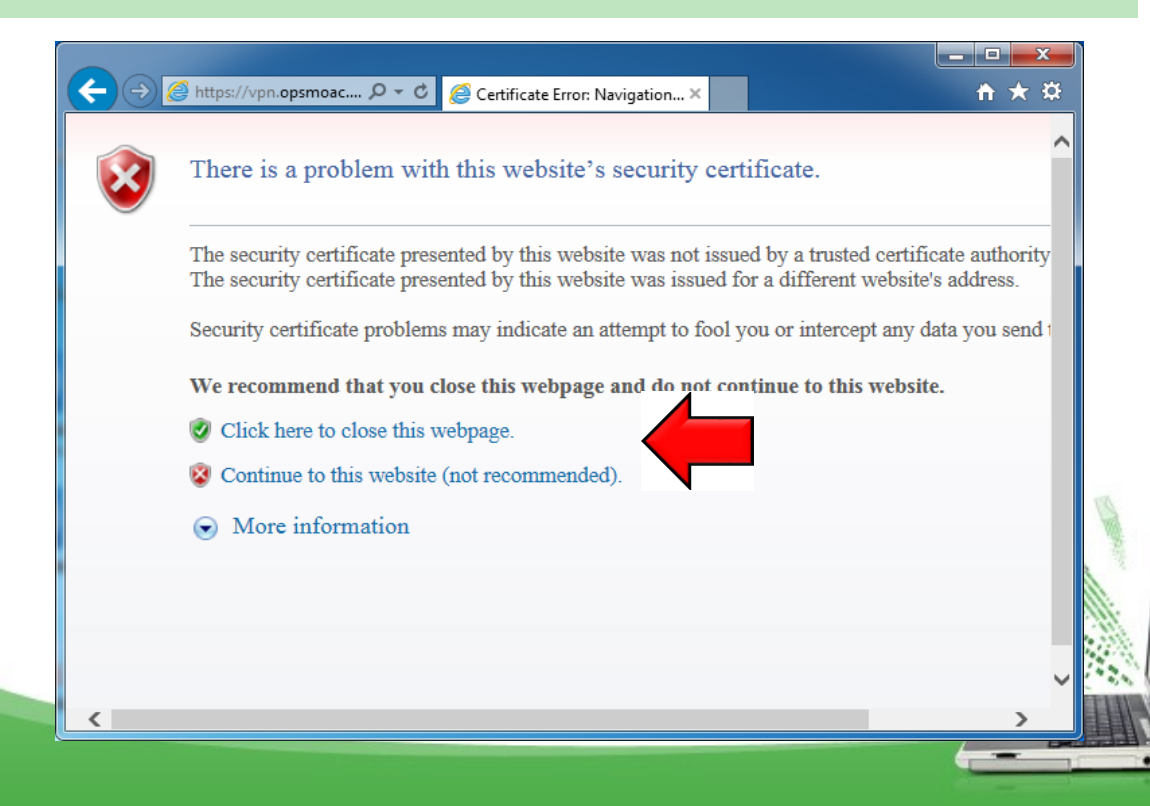

## กรอก Username Password ของท่าน จากนั้น กด login

| Please Login |  |  |
|--------------|--|--|
| Name:        |  |  |
| Password:    |  |  |
| Login        |  |  |

ในหน้าต่าง Tunnel Mode กดปุ่ม connect สังเกตุ Link status จะเปลี่ยนเป็น Up

| Tunnel Mode    |                 |         |
|----------------|-----------------|---------|
| Connect        | Disconnect      | Refresh |
| Link status:   |                 | Down    |
| Bytes sent:    |                 | 0       |
| Bytes received | d:              | 0       |
|                |                 |         |
| FOLICIERIUS    | SLVPIN UIIIIIIe |         |

| Tunnel Mode     |            |                                            |
|-----------------|------------|--------------------------------------------|
| Disconnect      | Refresh    |                                            |
| Link status:    |            |                                            |
| Bytes sent:     |            |                                            |
| Bytes received: |            |                                            |
|                 | Disconnect | Disconnect Refresh<br>Up<br>7438<br>d: 163 |

FortiClient SSLVPN connected to server

หน้า Internet Explorer ให้กด minimize เก็บหน้าจอไว้

#### เข้า My computer จะเจอ Drive ที่เราทำการ Map ไว้ สามารถเข้าไปใช้งานได้ตามปกติ

| File     Edit     View     Favorites     Tools     Help       Welcome to SSL VPN Service                                                                                                    | Welcome to SSL VPN Service ×  Relp                                                                                                 |
|----------------------------------------------------------------------------------------------------|----------------------------------------------------------------------------------------------------|
| Tunnel Mode         Connect       Disconnect       Refresh         Link status:       Up         Bytes sent:       54909         Bytes received:       10455         FortiClient SSLVPN connected to server | FortiClient Download FortiClient Windows FortiClient Mac FortiClient Mac FortiClient JoS FortiClient Android My Bookmarks Add Edit |
| FTP-User<br>MOAC-FileSharing<br>FTP-User                                                                                                    | v                                                                                                    |

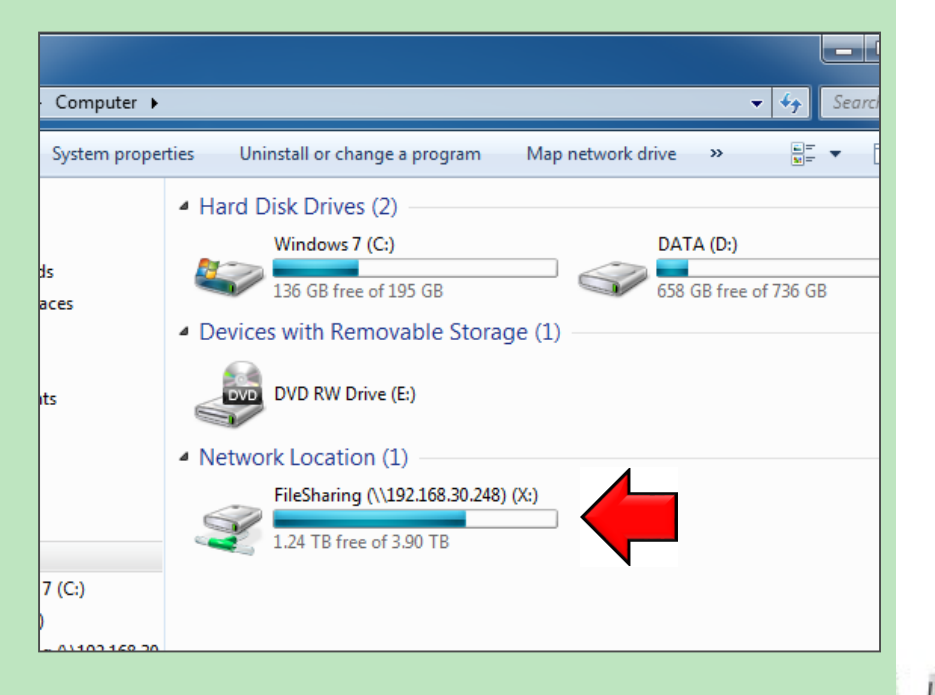

## ข้อปฏิบัติการใช้งานระบบไฟล์แชร์ริ่ง

 1. ก่อนจัดเก็บไฟล์งาน ควรสแกนไวรัสทุกครั้ง
 2. สำรองไฟล์งานที่จำเป็นต่อการปฏิบัติงาน เท่านั้น

 3. ไม่สำรองไฟล์ที่ไม่เกี่ยวข้องกับการปฏิบัติงาน เช่น วิดีโอ เพลง

 4. เมื่อไม่มีการใช้ไฟล์งานแล้ว ควรลบไฟล์งาน นั้นออก เพื่อเป็นประโยชน์ต่อพื้นที่ระบบสำรองข้อมูล

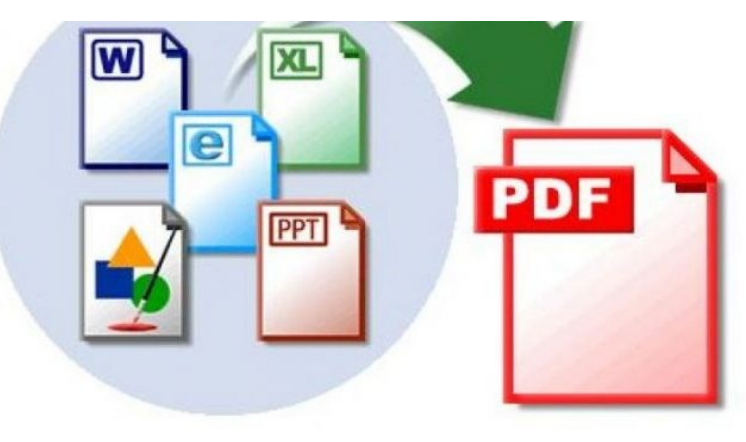

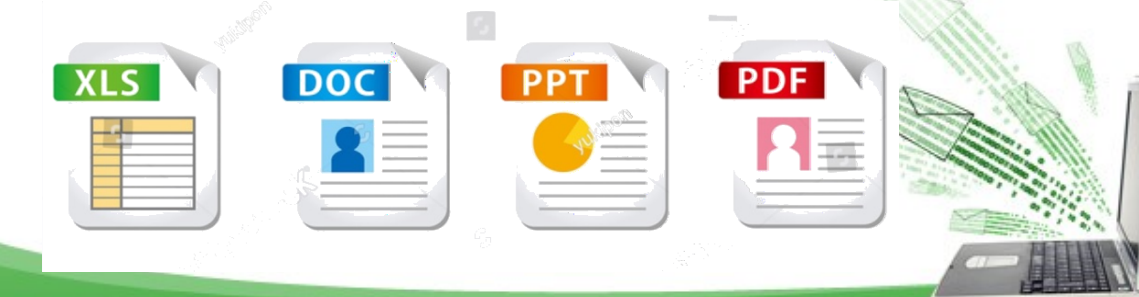

#### ข้อปฏิบัติการใช้งานระบบสำรองข้อมูล (ต่อ)

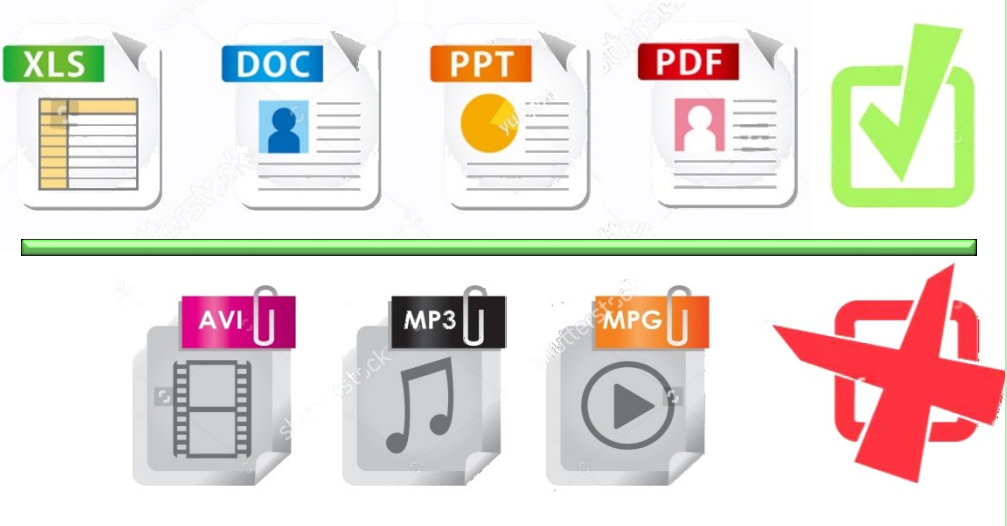

5. กรณีที่หน่วยงานมีความ ประสงค์ขอใช้งาน FileSharing ร่วมกับ หน่วยงานอื่น หรือขอใช้พื้นที่ระบบ สำรองข้อมูลเพิ่มมากขึ้น สามารถทำ หนังสือแจ้งมายัง ศทส. ได้ 6. หาก ศทส. ตรวจพบการใช้ งาน FileSharing ผิดประเภท ศทส. ขอ สงวนสิทธิ์ สำนัก/กอง นำไฟล์ออกจาก ระบบทันที

# **\*\*\*** ข้อควรระวังในการแชร์ไฟล์ **\*\*\*** ข้อมูลที่เป็น<u>ความลับหรือข้อมูลสำคัญ</u>ไม่ควรแชร์ไฟล์

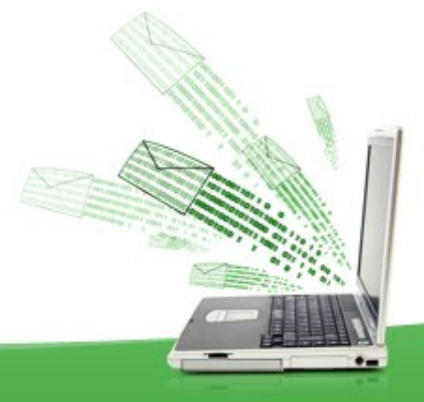